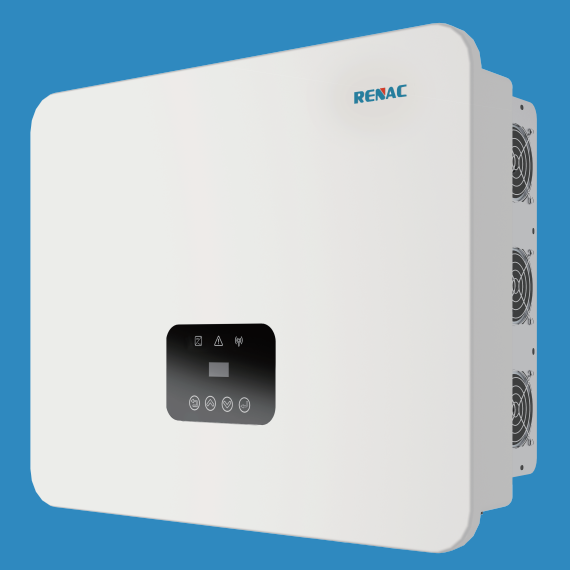

# **R3 Novo** Series

# User Manual

- R3-30K
- R3-36K
- R3-40K
- R3-50K

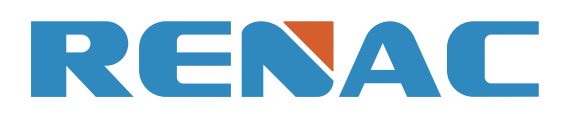

## Content

#### 1. Introduction

1.1 Introduction 1.2 Applied designations 1.3 Important safety information 1.4 System sizing 2. Technical description of inverters 2.1 Mechanical design 2.2 Electrical system design 2.3 Technical data 2.4 Grid codes 3. Installation and startup 3.1 Package information 3.2 Installation environment 3.3 Installation position 3.4 Mounting procedure **3.5 Electrical connection** 3.6 Starting the Inverter 4. User Interface 4.1 Led and key 4.2 LCD display 4.3 Factory setting 4.4 Setting language 4.5 Setting modbus address 4.6 Self-Test in accordance with CEI 0-21 (Applies to Italy only) 5. Warranty 5.1 Warranty claim procedure 5.2 Service after warranty expiration

Appendix A: FAQ (Frequently asked questions)

#### 1. Introduction

#### 1.1 Introduction

This manual describes solar inverters : R3-30K / R3-36K / R3-40K / R3-50K.

These inverters are transformerless based inverter.

Please read the safety instructions in this manual first. Throughout the manual it is assumed that the reader is familiar with AC and DC installations and knows the rules and regulations for electrical equipment and for connecting it to the utility AC grid. It is especially important to be familiar with the general safety rules for working with electrical equipment.

#### 1.2 Applied designations

Throughout the manual important information is shown at different levels depending on the character of the information, as shown here:

| $\overline{\mathbb{V}}$ | Safety information important for human safety. Violation of warnings may result in injury to persons or death.                                                                                   |   |           |
|-------------------------|----------------------------------------------------------------------------------------------------|---|-----------|
| Æ                       | Danger of high voltage and electric shock!                                                                                                    |   |           |
| 5 min                   | Signals danger due to electrical shock and indicates the time (5 minutes)<br>to allow after the inverter has been turned off and disconnected to ensure<br>safety in any installation operation. |   |           |
|                         | Danger of hot surface!                                                                                                    |   |           |
|                         | Product should not be disposed as normal household waste.                                                                                                    |   |           |
| CE                      | CE Mark                                                                                                    |   |           |
| RoHS                    | ROHS Mark                                                                                                    | 1 | l.4 Syste |
|                         | Information important for the protection of property. Violation of this type of information may cause damage and loss of property.                                                               |   |           |
|                         | Useful additional information or "Tips and Tricks" on specific subjects.                                                                                                    |   |           |
|                         |                                                                                                    |   |           |

## 1.3 Important safety information

Read this before installing, operating or maintaining the inverter.

#### Before installation:

Check for damage to inverter and packaging. If you are in doubt, please contact your supplier before installing the inverter. Check the voltages of the solar modules and make sure they are within the limits of the inverter specifications before connecting them to the inverter.

#### Installation:

Only trained and authorized personnel familiar with local electrical codes may install the inverter. For optimum safety, please follow the steps described in this manual. Keep in mind that the inverter has two voltage carrying sides, the PV input and the AC grid.

#### Disconnecting the inverter:

Always disconnect the AC line first! Afterwards disconnect the PV lines. Note that the inverter can still be charged with very high voltages at hazardous levels even when it is disconnected from grid and solar modules. Wait at least 5 min. before proceeding, after having disconnected from grid and PV panels.

#### Operating the inverter:

Before connecting the AC grid to the inverter, make sure that the installation cover is mounted again. The inverter must not be open during operation.

#### Maintenance and modification:

Only authorized personnel are allowed to repair or modify the inverter. To ensure optimum safety for user and environment, only the original spare parts available from your supplier should be used.

#### Functional safety parameters:

Unauthorized changes of functional safety parameters may cause injury or accidents to people or inverter. Additionally it will lead to the cancelling of all inverter operating approval certificates.

| When dimensionin     |
|----------------------|
| circuit voltage of   |
| input voltage of 110 |
| string operation is  |
| to the inverter.     |

ng a photovoltaic system, it must be ensured that the open the PV string never exceeds the maximum permissible 00V DC. The PV string open circuit voltage during parallel s 1000V. Higher voltages may result in permanent damage The selection of PV string output should be based on the optimum utilization of the invested capital compared to the expected annual energy yield from the system. This optimization depends on local weather conditions and should be considered in each individual case.

The inverter incorporates an input power limiting device, which automatically keeps the power at levels that are safe for the inverter. The limitation depends mainly on internal and ambient temperatures. The limitation is calculated continuously and always allows the maximum possible amount of energy to be produced.

Please use the tool supplied by Renac Power when dimensioning a photovoltaic system.

## 2. Technical description of inverters

#### 2.1 Mechanical design

Figure 2-1 shows the outline demensions of R3-30K/R3-36K/R3-40K/R3-50K:

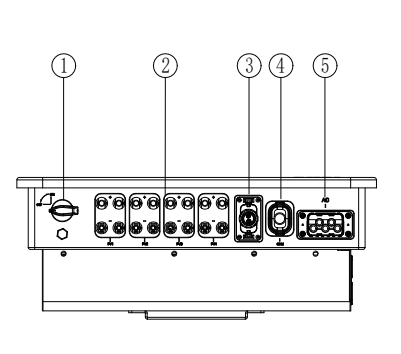

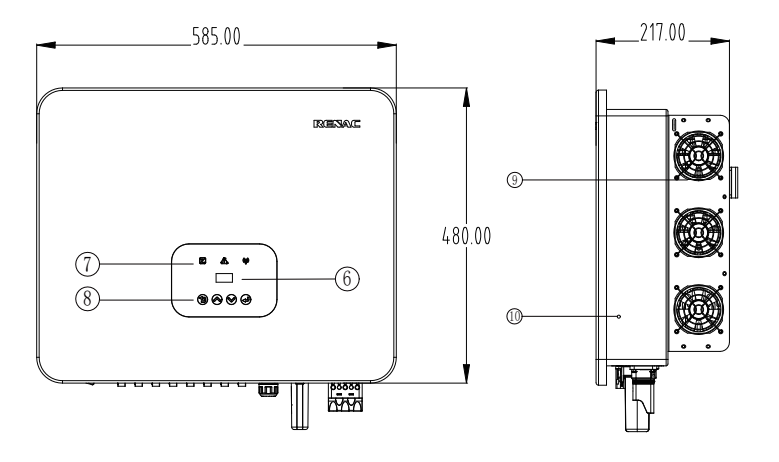

Figure 2-1 Outline dimensions

| 1 | DC Switch       | 2  | DC (PV terminals)  |
|---|-----------------|----|--------------------|
| 3 | I/O port        | 4  | Communication port |
| 5 | AC terminal     | 6  | LCD                |
| 7 | LED (Run/Fault) | 8  | Кеу                |
| 9 | Fans            | 10 | Ground terminal    |

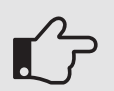

For safety reasons, the use of a DC switch is recommended. Between the PV modules and the power modules may be mandatory in some countrie.

#### 2.2 Electrical system design

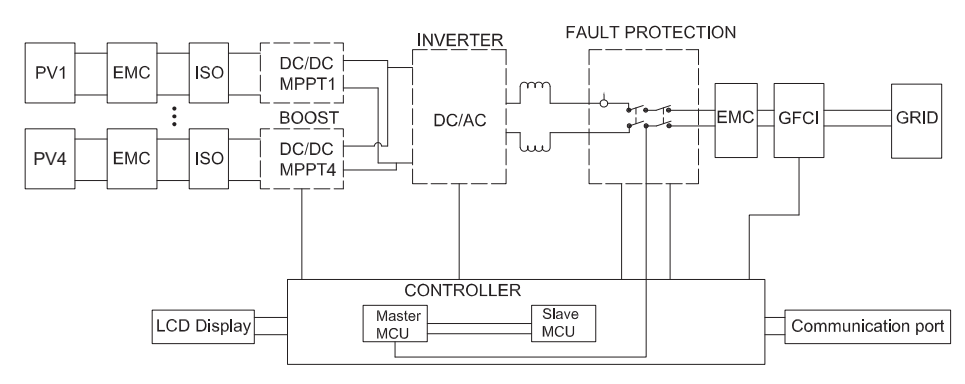

#### 2.3 Technical data

| Model                                               | R3-30K                    | R3-36K         | R3-40K            | R3-50K            |
|-----------------------------------------------------|---------------------------|----------------|-------------------|-------------------|
| PV Input Data                                       |                           |                |                   |                   |
| Recommended Max. PV Power [Wp]                      | 45000                     | 54000          | 60000             | 75000             |
| Max. PV power for single MPPT [Wp]                  | 15000                     | 15000          | 15000             | 20000             |
| Max. PV Input Voltage [V]                           |                           | 110            | 00                |                   |
| MPPT Voltage Range [V]                              |                           | 180~           | 1000              |                   |
| Rated Input Voltage [V]                             |                           | 6              | 00                |                   |
| Start-up Voltage [V]                                |                           | 20             | 00                |                   |
| No. of MPP Trackers                                 | 3                         | 3              | 4                 | 4                 |
| No. of Input Strings per Tracker                    | 2/2/2                     | 2/2/2          | 2/2/2/2           | 2/2/2/2           |
| Max. Input Current Per MPPT [A]                     | 40 / 40 / 40              | 40 / 40 / 40   | 40 / 40 / 40 / 40 | 40 / 40 / 40 / 40 |
| Max. Short-circuit Current per MPPT [A]             | 50 / 50 / 50              | 50 / 50 / 50   | 50 / 50 / 50 / 50 | 50 / 50 / 50 / 50 |
| Max. backfeed current to the array[A]               |                           | (              | כ                 |                   |
| AC Output Data                                      |                           |                |                   |                   |
| Rated AC Power [W]                                  | 30000                     | 36000          | 40000             | 50000             |
| Max. Output Power [VA]                              | 33000                     | 39600          | 44000             | 55000             |
| Rated AC Voltage / Range [V]                        |                           | 400; ±20%; 3 / | PE or 3 / N / PE  |                   |
| Grid Frequency / Range [Hz]                         | 50 / 60 ; ±5              |                |                   |                   |
| Max. AC Current [A]                                 | 50                        | 60             | 66.6              | 83.3              |
| Max. Output Fault Current<br>(Peak and Duration)(A) | 250(8µs)                  |                |                   |                   |
| Inrush Current (Peak and Duration) (A)              | 50(3ms)                   |                |                   |                   |
| Maximum Output Overcurrent<br>Protection (A)        | 169                       |                |                   |                   |
| Adjustable Power Factor [cosφ]                      | 0.8 leading ~ 0.8 lagging |                |                   |                   |
| Output THDi (@Rated Output)                         | <3%                       |                |                   |                   |

Figure 2-2 wiring diagram of the inverter system

#### 2.4 Grid codes

| No. | National/Regional Grid Code |                            |
|-----|-----------------------------|----------------------------|
| 0   | VDE4105-DE                  | Germany power Grid, me     |
| 1   | CEI0-21                     | Italy power Grid.          |
| 2   | AS4777                      | Australia power Grid.      |
| 3   | RD1699                      | Spain power Grid.          |
| 4   | EN50549                     | Default EN50549 Grid set   |
| 5   | EN50549-DK-W                | West Denmark power Gri     |
| 6   | Greece                      | Greece power Grid.         |
| 7   | EN50549-NL                  | Netherland power Grid, m   |
| 8   | C10/11                      | Belgium power Grid.        |
| 9   | G99                         | UK power Grid.             |
| 10  | China                       | China power Grid, meet G   |
| 11  | VDE0126-FR                  | France power Grid, meet    |
| 12  | EN50549-PL                  | Poland power Grid.         |
| 13  | Brazil-180s                 | Brazil power Grid ,connec  |
| 14  | VDE0126-DE                  | Germany power Grid, me     |
| 15  | CEI0-16                     | Italy power Grid, meet Gri |
| 16  | G98                         | UK power Grid.             |
| 17  | Greece Island               | Greece Island power Grid   |
| 18  | EN50549-CZ                  | Czech Republic power Gr    |
| 19  | IEC61727-IN                 | India power Grid.          |
| 20  | Korea                       | Korea power Grid.          |
| 21  | EN50549-SW                  | Sweden power Grid.         |
| 22  | China-W                     | China power Grid, Grid vo  |
| 23  | China-H                     | Grid frequency range: 4    |
| 24  | IEC61727-IN-W               | China power Grid, meet s   |
| 25  | Brazil                      | India power Grid, meet Gr  |

| Efficiency                         |                                                      |           |             |        |
|------------------------------------|------------------------------------------------------|-----------|-------------|--------|
| Max. Efficiency                    | 99.00%                                               | 99.00%    | 99.00%      | 99.00% |
| Euro Efficiency                    | 98.50%                                               | 98.50%    | 98.50%      | 98.50% |
| Protection                         |                                                      |           |             |        |
| DC Switch                          |                                                      | Integ     | rated       |        |
| DC Insulation Monitoring           |                                                      | Integ     | rated       |        |
| Input Reverse Polarity Protection  |                                                      | Integ     | rated       |        |
| Anti-island Protection             |                                                      | Integ     | rated       |        |
| Residual Current Monitoring        |                                                      | Integ     | rated       |        |
| AC Overcurrent Protection          |                                                      | Integ     | rated       |        |
| AC Short-circuit Protection        |                                                      | Integ     | rated       |        |
| AFCI Protection                    |                                                      | Opti      | onal        |        |
| Anti-PID function                  |                                                      | Opti      | onal        |        |
| DC Surge Protection                |                                                      | Integrate | d (Type II) |        |
| AC Surge Protection                |                                                      | Integrate | d (Type II) |        |
| General Data                       |                                                      |           |             |        |
| Size (Width * Height * Depth) [mm] |                                                      | 585 * 48  | 30 * 220    |        |
| Weight [kg]                        | 37                                                   |           |             |        |
| User Interface                     | LED + OLED                                           |           |             |        |
| Communication                      | RS485 and USB or Wifi or 4G (Optional)               |           |             |        |
| Ambient Temperature Range [°C]     | -25 ~ +60                                            |           |             |        |
| Relative Humidity                  | 0 ~ 100%                                             |           |             |        |
| Operating Altitude [m]             |                                                      | ≤20       | 000         |        |
| Standby Self Consumption [W]       |                                                      | <         | 1           |        |
| Topology                           |                                                      | Transfo   | rmerless    |        |
| Cooling                            |                                                      | Fa        | in          |        |
| Enclosure                          |                                                      | IP        | 65          |        |
| Noise [dB]                         |                                                      | < 6       | 0           |        |
| Warranty [years]                   | 5 / 7 / 10                                           |           |             |        |
| Pollution Degree                   | Ш                                                    |           |             |        |
| Overvoltage Category               | DC II /AC III                                        |           |             |        |
| Protective class                   | Ι                                                    |           |             |        |
| Certifications & Standards         |                                                      |           |             |        |
| Grid Regulation                    | VDE-AR-N4105, EN 50549                               |           |             |        |
| Safety Regulation/EMC              | IEC 62109-1, IEC 62109-2/IEC 61000-6-1, EN 61000-6-3 |           |             |        |

#### Description

eet Grid standards "VDE-AR-N-4105".

tting.

rid.

meet Grid standards "EN50438".

Grid standards "CN-NBT".

t Grid standards "VDE 0126".

ect/reconnect time 180s

eet Grid standards "VDE 0126".

rid standards "CEI 0-16".

d.

rid, meet Grid standards "EN50438Y2007-CZ".

oltage range:160-290V

47-53HZ.

standards"CQC".

Frid standards "IEC61727".

| 3. li | nstal | lation | and | startu | p |
|-------|-------|--------|-----|--------|---|
|-------|-------|--------|-----|--------|---|

|    | Warning!                                                                                                    |
|----|----------------------------------------------------------------------------------------------------|
| Ŵ  | Before installation and maintenance, AC a just disconnected, capacitance still conta ensure the capacitors completely release |
| L. | <b>Note</b> !<br>Inverters must be installed by qualified p                                                                   |

#### 3.1 Package information

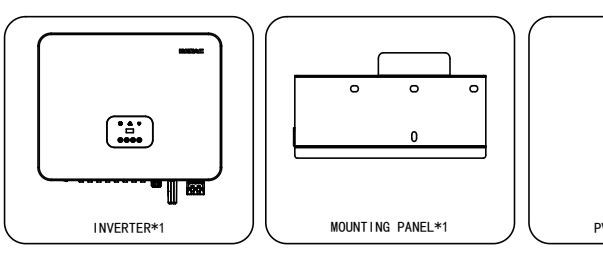

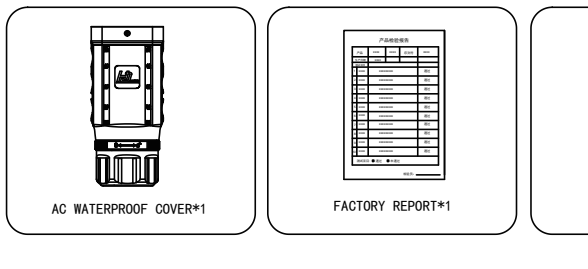

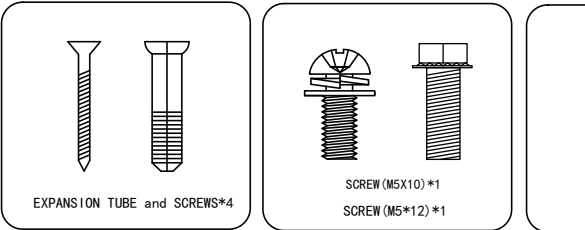

① There are 6 PV+ connectors for R3-30K/36K; There are 8 PV+ connectors for R3-40K/50K. ② There are 6 PV- connectors for R3-30K/36K; There are 8 PV- connectors for R3-40K/50K.

Figure 3-1 package information

#### 3.2 Installation environment

1) In order to achieve optimal performance, the ambient temperature should be kept lower than 45  $^\circ$ C. 2) For the convenience of checking the LCD display and possible maintenance activities, please install the inverter at eye level. 3) Inverters should NOT be installed near inflammable or explosive items. Any strong electro-magnetic equipment should be kept away from installation site.

4) Product label and warning symbol shall be clear to read after installation. 5) Please do not install inverter under direct sunlight, rain and snow.

| No. | National/Regional Grid Code | Description                                                                       |
|-----|-----------------------------|-----------------------------------------------------------------------------------|
| 26  | IEC61727-SL                 | Sri Lanka power Grid, meet Grid standards "IEC61727".                             |
| 27  | Mexico                      | Mexico power Grid, meet Grid standards "IEC61727 60HZ".                           |
| 28  | NZ4777                      | New Zealand power Grid, meet Grid standards "NZ4777".                             |
| 29  | Philippines                 | Philippines power Grid, meet Grid standards "IEC61727 60HZ spec".                 |
| 30  | IEC61727-SL-W               | Sri Lanka power Grid, Grid voltage range:160-280V, Grid frequency range:47-52HZ.  |
| 31  | PEA                         | Thailand power Grid.                                                              |
| 32  | PEA-W                       | Thailand power Grid, Grid voltage range: 160-280V, Grid frequency range: 47-52HZ. |
| 33  | IEC61627-VN                 | Vietnam power Grid.                                                               |
| 34  | IEC61627-VN-W               | Vietnam power Grid, Grid voltage range:160-280V, Grid frequency range:47-52HZ.    |
| 35  | Tunisia                     | Tunisia                                                                           |
| 36  | MEA                         | Thailand power Grid.                                                              |
| 37  | MEA-W                       | Thailand power Grid, Grid voltage range: 160-280V, Grid frequency range: 47-52HZ. |
| 38  | Brazil-LV                   | 120V 60Hz voltage of grid L to N(R3-10-15K-LV only,others reserved                |
| 39  | EN50549-DK-E                | East Denmark power Grid                                                           |
| 40  | Tunisia-W                   | Tunisia wide range                                                                |
| 41  | Chile                       | Chile Power Grid                                                                  |
| 42  | Brazil-W                    | Brazil power Grid , meet Grid standards "NBT 16150".                              |
| 43  | EN50549-PL-W                | Poland power Grid.                                                                |
| 44  | Brazil-180s-W               | Brazil power Grid , meet Grid standards "NBT 16150".                              |
| 45  | UNE217002-ES                | Spain power Grid.                                                                 |
| 46  | G98-NI                      | G98 for Northern Ireland                                                          |
| 47  | G99-NI                      | G99 for Northern Ireland                                                          |
| 48  | EN50549-NW                  | Norway-400VLine                                                                   |
| 49  | EN50549-NW-LV               | Norway-230VLine-R3-10-15K-LV only,others reserved                                 |
| 50  | IEC61727-LV                 | 133V 50Hz, low voltage power grid                                                 |

and DC side doesn't carry electricity, but if DC side is ains electricity, so please wait for at least 5 minutes to e the energy and inverter is not electrified.

person.

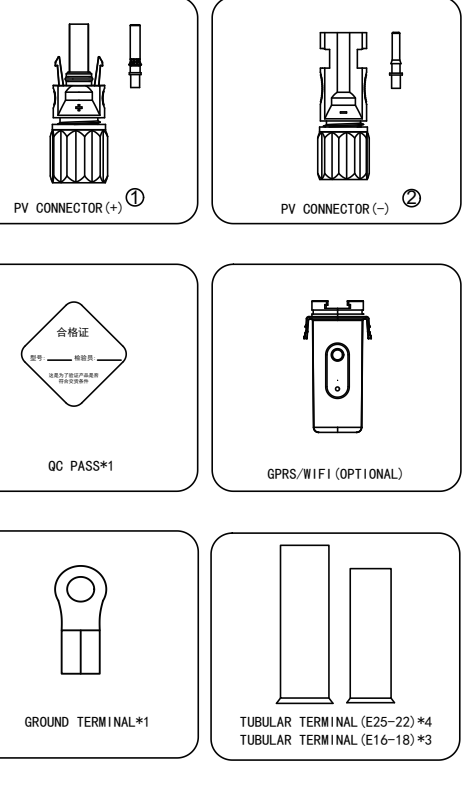

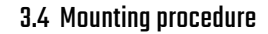

Setp1: Drill 4 Fix Ø11 holes in the wall according to the dimensions.

• • • • □ •••••

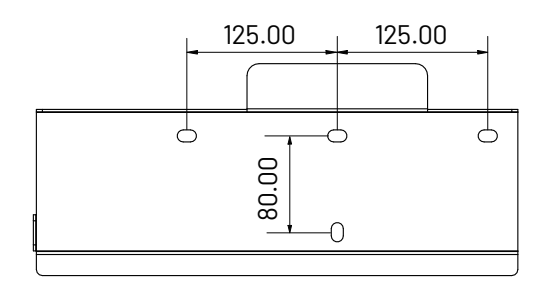

Step2: Fix the wall mounting bracket on the wall with 4 expansion bolts in accessory bag.

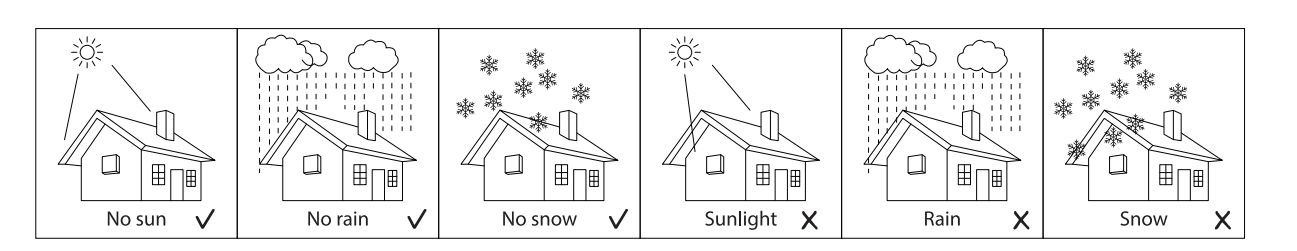

Figure 3-2 installation environment

#### 3.3 Installation position

The installation method and mounting location must be suitable for the inverter's weight and dimensions.
 Mount on a solid surface.
 Select a well-ventilated place sheltered from direct sun radiation.

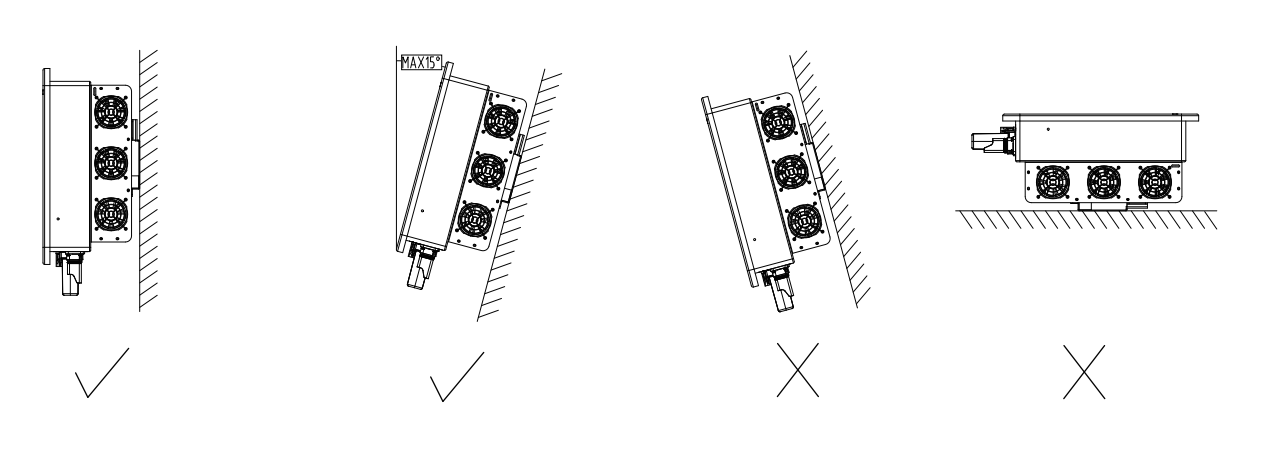

Figure 3-2 installation position

In consideration of heat dissipation and convenient dismantlement, the minimum clearances around the inverter should be no less than the following value.

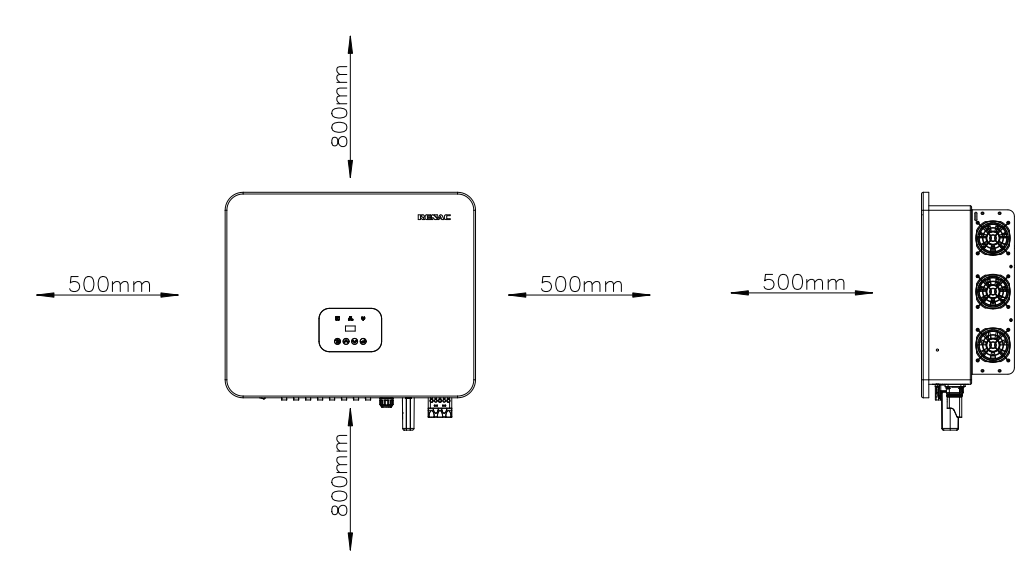

Figure 3-3 Distance required of Invertors

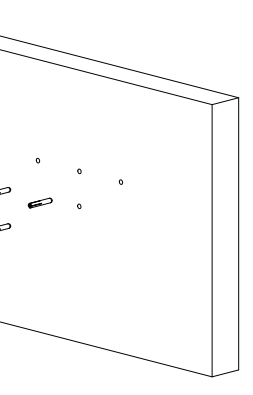

Setp4: Place the inverter on the wall-mounted bracket and install the fix screw.

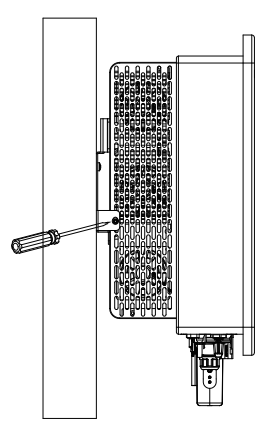

#### 3.5 Electrical connection

#### 3.5.1 Connection to the grid (AC output)

1) Add breaker or fuse to AC side, the specification should be more than 1.25 times of rated AC output current.

R3 Navo Series User Manual

2) The PE line of inverter should be connected to the earth, make sure the impedance of neutral wire and earth wire less than 10 ohm.

3) Disconnect the breaker or fuse between the inverter and the utility.

4) All inverters incorporate a certified internal Residual Current Device (RCD) in order to protect against possible electrocution and fire hazard in case of a malfunction in the PV array, cables or inverter. There are 2 trip thresholds for the RCD as required for certification (IEC 62109-2:2011). The default value for electrocution protection is 30mA, and for slow rising current is 300mA.

Α

Connect the inverter to the grid as follows:

1)Strip off N/L1/L2/L3 cables as figure 3-5:

No.

# С D

| А | Protective layer           | Diameter ranges : 15-25mm |
|---|----------------------------|---------------------------|
| В | Length of stripped off     | 16mm                      |
| С | Insulate layer             | 50mm                      |
| D | Cross section of ac cables | 6-15mm <sup>2</sup>       |
|   |                            |                           |

Description

Figure 3-5 Strip off N/L1/L2/L3 cables

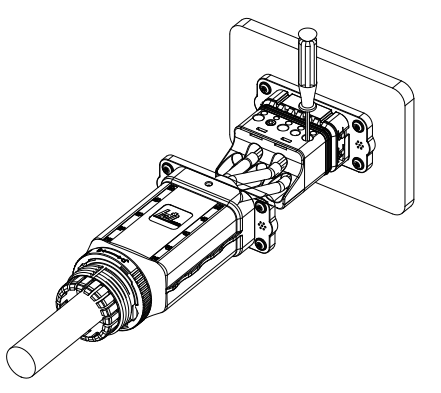

4) The cables are inserted into the terminal according to the wire sequence(L1/L2/L3/N/PE), so that the insulating terminal is flush with the surface of theterminal, and the crimping screw torque is 4.0 ± 0.1N·m.

6) Use a wrench to tighten the nut, and there is a "click" sound.

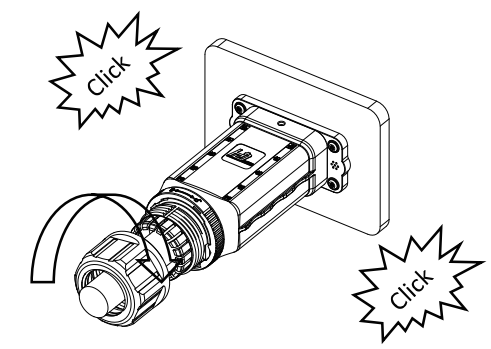

R3 Navo Series User Manual

2) Crimp N/L1/L2/L3 cables as figure:

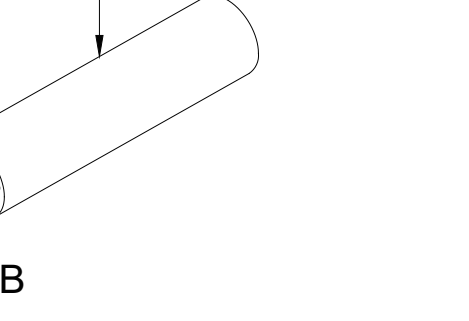

Remark

3) Pass the crimped AC wire into the AC connector.

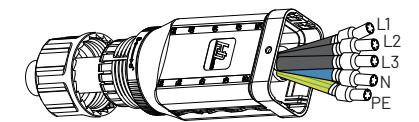

5) Insert the main part of AC connector into the terminal and hear a "click" sound.

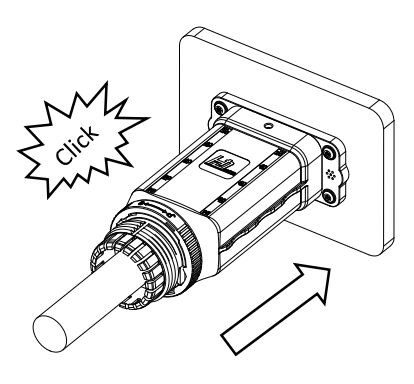

7) Complete the installation.

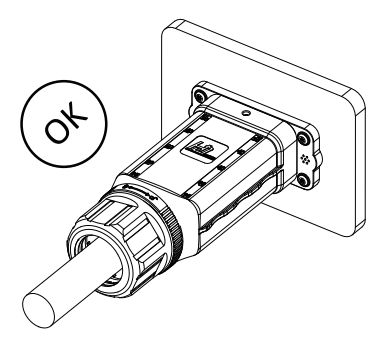

3.5.3 Communication connection

#### Disassembly the inverter from the Grid:

1) Hold the unlocking buckle with one hand and rotate it in the direction of the mark, and turn the nut in the opposite direction. 2) Use a screwdriver to press against the unlocked position and hold the wire nut and pull it back to complete the separation of the male and female ends.

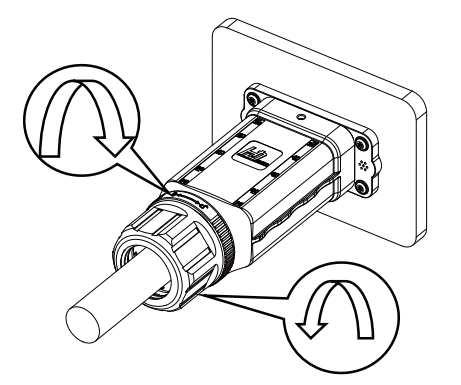

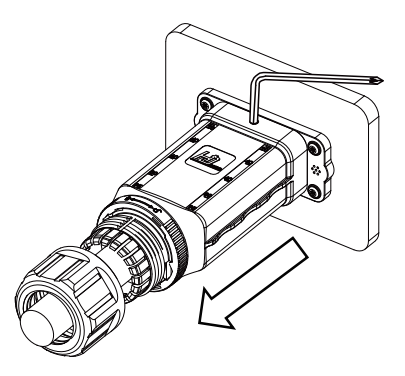

#### 3.5.2 Connection to PV string (DC input)

| $\triangle$ | <ol> <li>Before connecting PV string, make sure DC switch is turned off.</li> <li>Make sure PV string polarity confirms with DC connector, otherwise, it will cause damage to inverter.</li> <li>Make sure the maximum open circuit voltage (Voc) of each PV string does not exceed the inverter input voltage Vmax under any condition.</li> <li>Do not connect positive or negative pole of PV string to earth wire. Otherwise, it will cause</li> </ol> |
|-------------|----------------------------------------------------------------------------------------------------|
|             | 4) Do not connect positive or negative pole of PV string to earth wire. Otherwise, it will cause                                                                                                    |
|             | damage to inverter.                                                                                                    |

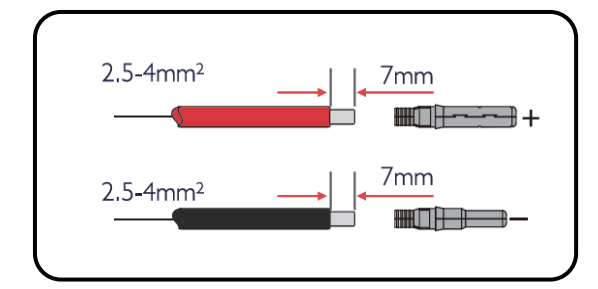

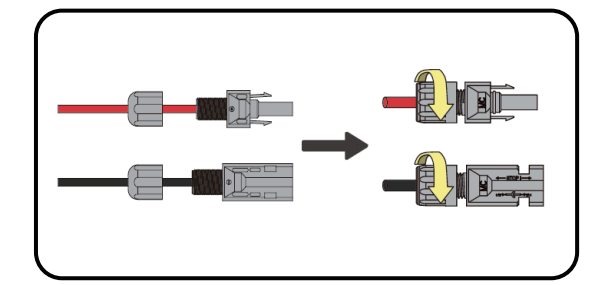

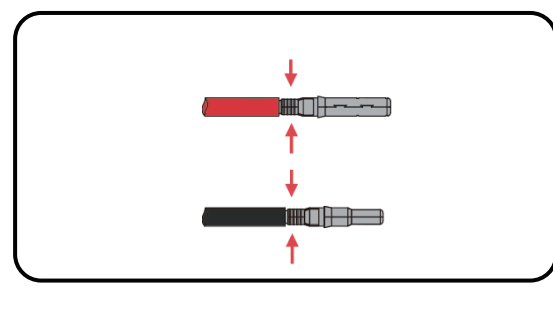

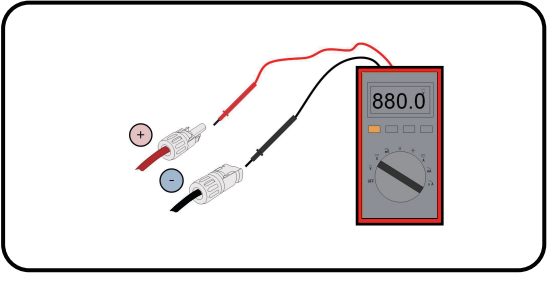

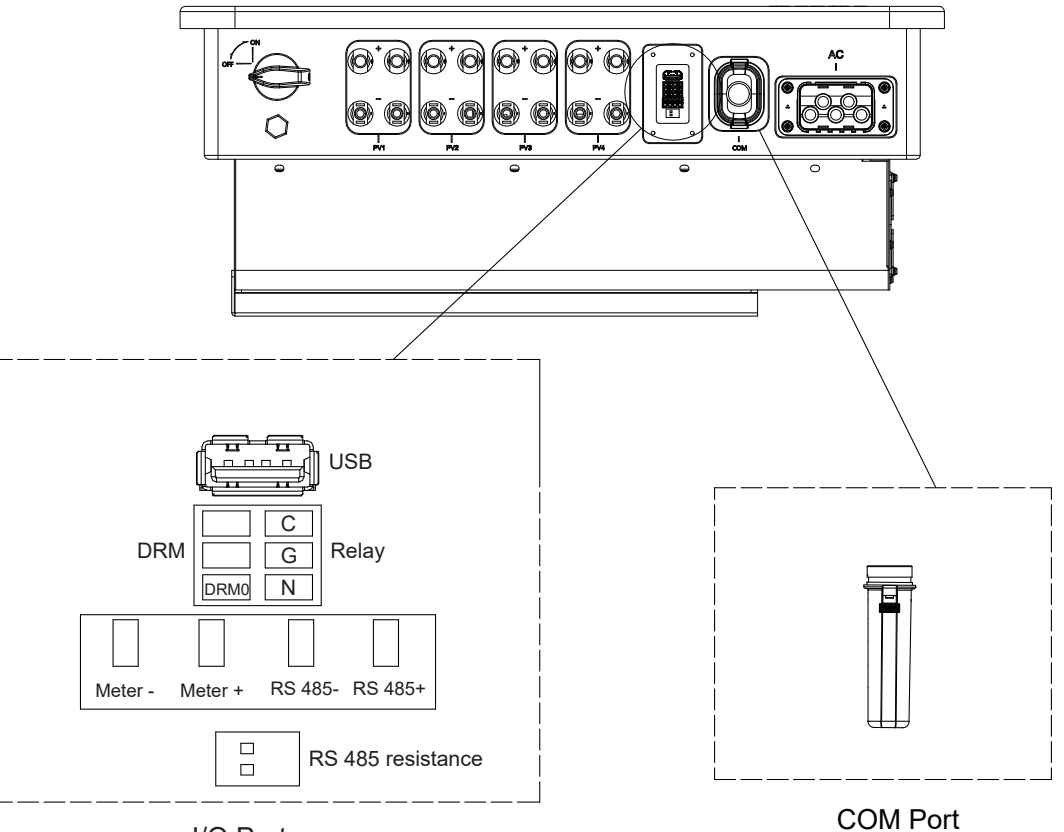

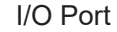

#### 3.5.3.1 COM Port

Connect the WIFI/4G/GPRS module to the COM port of the inverter. After the connection is successful, you can view the inverter power generation, operation status and other information through the mobile phone app. Please refer to the user manual of WIFI module for details.

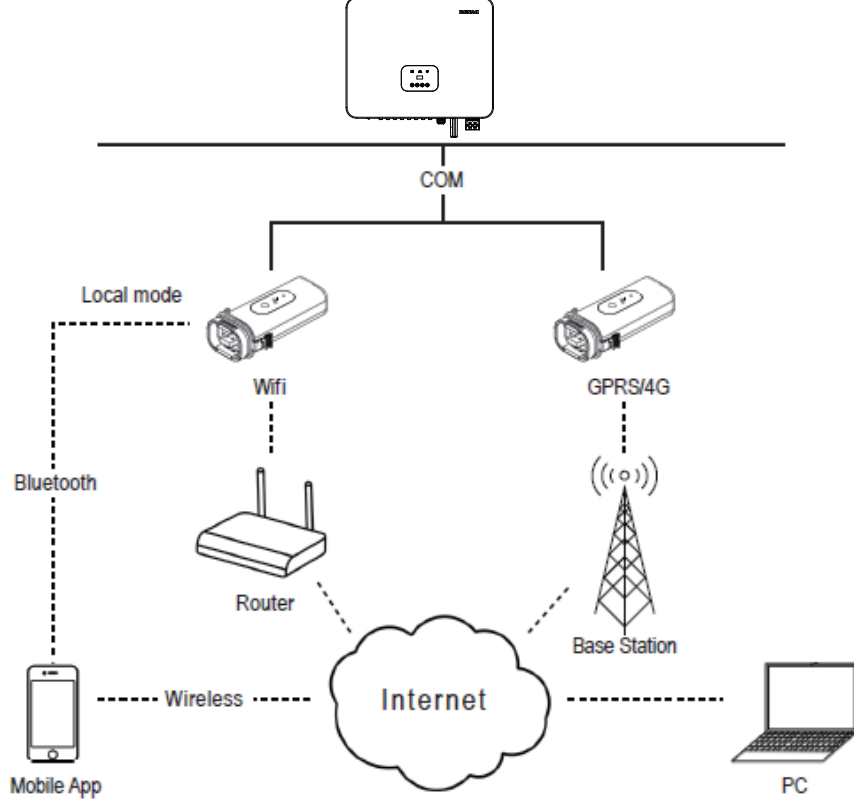

#### 3.5.3.2 USB Port

Insert a USB flash disk for local software upgrade. Please contact after-sales personnel for details.

#### 3.5.3.3 Meter connection

Renac R3 30-50kW series inverter has the function of anti reverse current, which can control the power exported to the grid by connecting an intelligent electricity meter.

Note: The arrow on the CT must point to the grid.

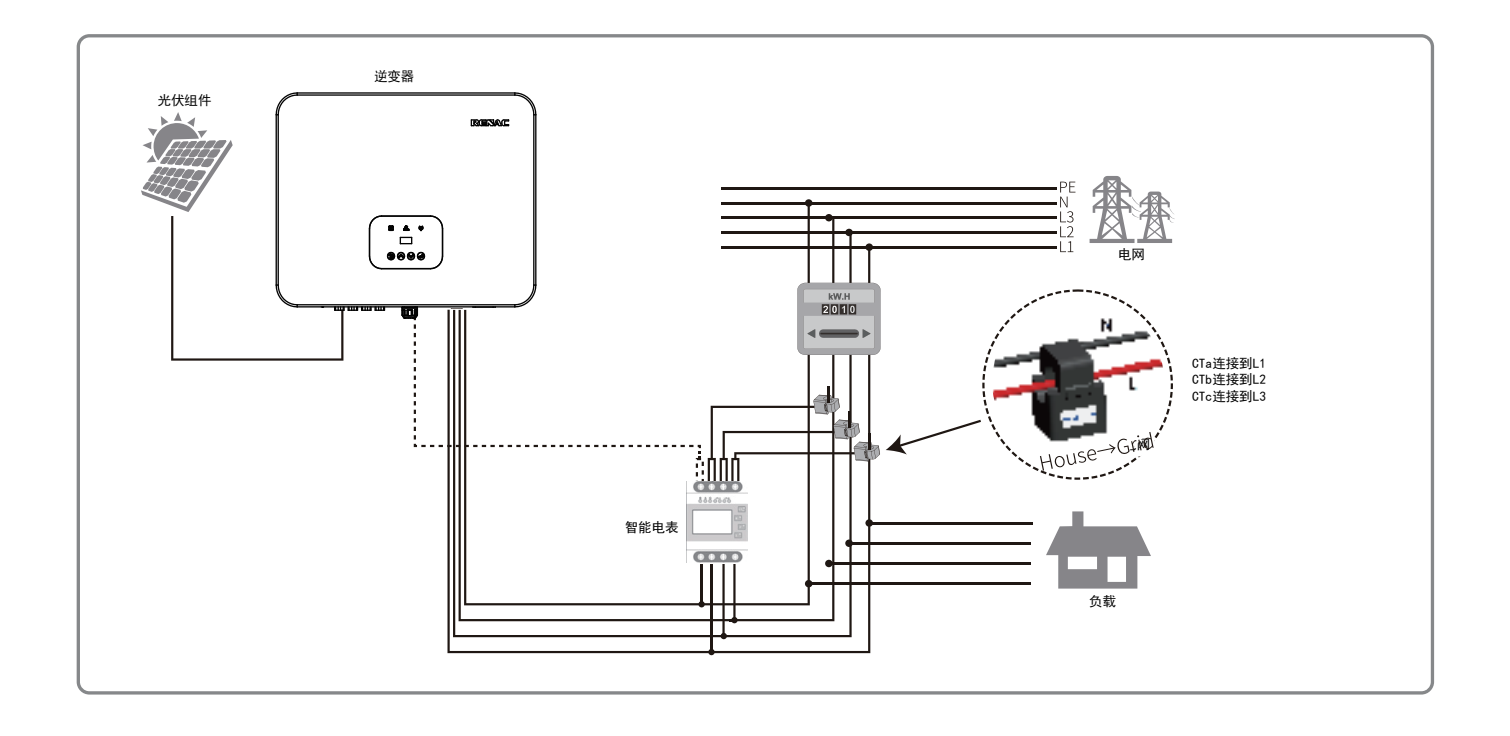

#### 3.5.3.3 RS 485 connection

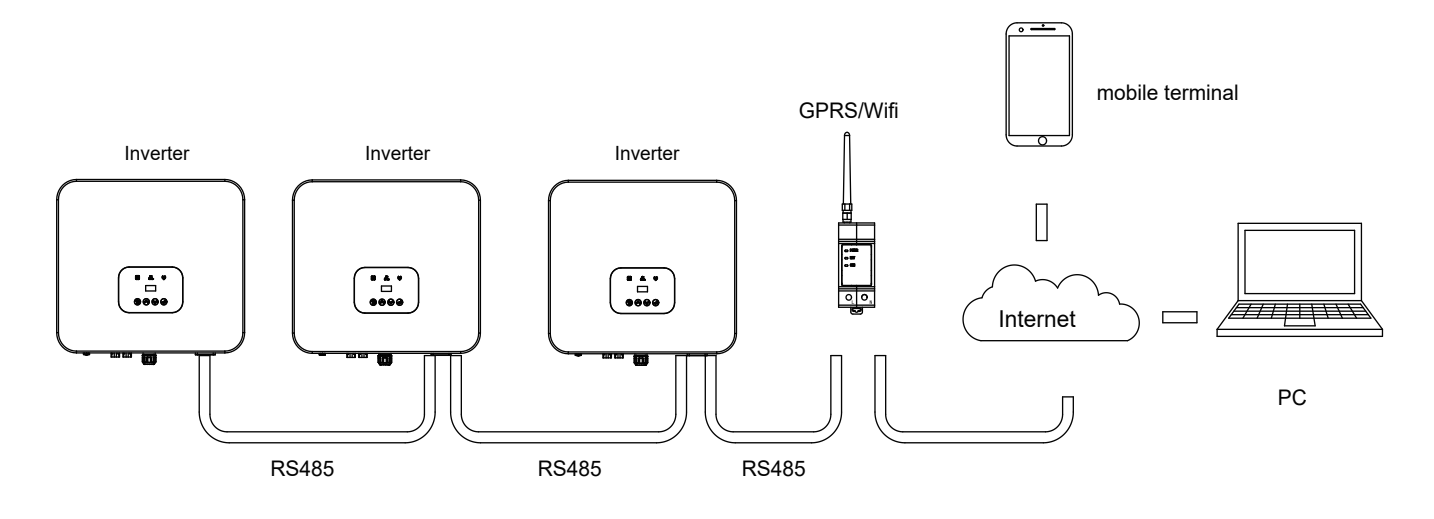

Please refer to the module user manual in detail.

#### 3.6 Starting the inverter

Before turn on the inverter, please confirm:

1) Three phase five wires (PE/L1/L2/L3/N) cable correctly connected to the inverter AC side through AC circuit breaker; 2) The DC cable connected correctly to the inverter DC side through DC circuit breaker, please be attention to the cable connected to the two string correctly and it's polarity; 3) The unused terminals are covered.

#### Starting the inverter:

1) Close the DC and AC circuit breaker;

- 2) If the solar panels provide enough energy, the power module will work and the LCD panel will be lit; 3) In case you are starting the inverter for the first time, the inverter needs to be commissioned. Commissioning is described on page 17, chapter 4.3.
- 5) After the inverter turn into normal mode, it feed electrical energy into grid, and LCD panel will display the generated electrical energy.

As long as the inverter works, it will automatically track the maximum power point to absorb the maximum energy from solar. When night comes, the irradiance is not strong enough to provide energy, the inverter will power off automatically. When the next day comes, the input voltage reaches the start value, it will start again automatically.

#### 4. User interface

4.1 Led and key

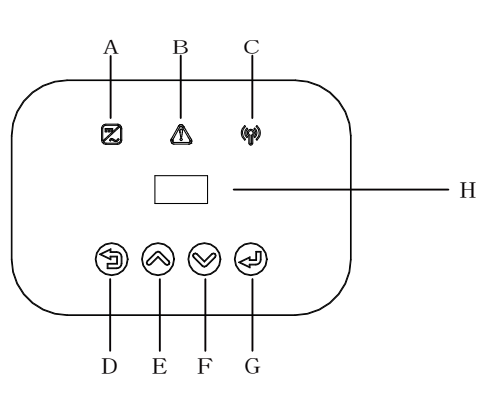

Figure 4-1 LED display

| Object | Name               | Description                            |
|--------|--------------------|----------------------------------------|
| Α      |                    | Green: Normal working Status.          |
| В      | Indicator          | Red: Fault.                            |
| C      | LED                | Yellow: RS485 communication status     |
| D      | Function<br>Button | ESC button: Leave from current inter   |
| E      |                    | Up button: Move cursor to upside or    |
| F      |                    | Down button: Move cursor to downsi     |
| G      |                    | OK button: Confirm the selection.      |
| Н      | LCD Screen         | Display the information of the inverte |

4) Then the inverter will turn into self-check mode and the LCD panel will display the remaining time of connect simultaneously;

ls. rface or function. increase value. ide or decrease value. ter.

#### 18

Normal

Power:

====Settings==== Comm Addr

OK

Model:

===SysSwitch=== >Turn On

====About====

R3-50K

Kev Mute

>Advanced\*

=====Menu=

History Settings >SysSwitch

Settings SysSwitch

>About

=====Menu=====

To 'Advanced\*'

===SysSwitch===

====About====

123456789abcdefg

====About====

M Ver: Vx.xx

S Ver: Vx.xx

H Ver: Vx.xx

>Turn Off

InverSN<sup>.</sup>

OK

R3 Navo Series User Manual

Mean Structure 4.2 LCD display Mean Structure ====On-Grid==== >Safety Grid Export Control OK W XX-XX XX:XX:XX Normal Power: W ===Advanced\*=== =====Menu===== =====Solar===== =====Solar===== =====Solar===== =====Solar===== =====Solar===== >On-Grid Feature New Password Vpv1: Ipv1: Ppv1: XX-XX XX:XX:XX >Status 0 0 V Vpv2: 0 0 V Vpv3: 0 0 V Vpv4: 0 0 V PV Conf: Comm Ipv2: Ppv2: Ipv4: Ppv4: History 0.0/0.0A 0.0/0.0A Ipv3: 0.0/0.0A 0.0/0.0A Settinas 0W 0 W Ppv3: 0 W 0 W =====Menu== ====On-Grid==== Safety Status =====Grid===== History >Settings 0.0 V >Grid Va: la: Export Control ====TEMP= 0.0 A === Inverter2: Boost1: °C °C =====Grid===== V A Vb: lb: ====Se PV Config Comm Addr =====TEMP===== ====Meter==== ====Meter==== =====Grid===== =====Grid===== >Advanced V A Inner: W Pa: W Vc: °C ℃ Ptotal: Fac: Hz Inverter1: Pb: W Pac W Ic: Pc: W ====On-Grid==== Safety =====Menu===== ===Yield Logs=== >Output Total ====Historv==== ===Yield Logs=== Status >Yield Logs >Output Today Grid 10000W >Export Control OK >History Error Logs Settings kWh kWh ====Feature==== ==User Verify== >Remote Control >Disable DRM0 Meter Setting ====History== ===Error Logs=== 0000 OK Yield Logs 01: xx-xx-xx OK >Error Logs XX:XX:XX XXX Fault ====Settinas==== ===Language=== ===Advanced\*=== ====Feature==== >Language Date&Time On-Grid >Feature Remote Control >DRM0 >English >Disable OK ОК PV Config New Password Meter Setting ====Settinas==== ===Date&Time=== ====Feature==== Language Date:xx-xx-xx Remote Control >Disable Time:xx:xx:xx DRM0 PV Config OK OK >Meter Setting ===PV Config=== ===PV Config=== ====Settings==== =====Menu===== Language Date&Time >Multi >Comm Status ===Advanced\*=== ==New Password= ОК ок History >PV Config Enter Password Enter it again: 0 0 0 0 >Settings On-Grid Feature >New Password 0 0 0 0 OK OK ====Settings==== Date&Time ==Comm Addr== ==Comm Addr== >Local Addr Local Addr PV Config Meter Addr >Meter Addr >Comm Addr =====Reset===== >Reset Energy Reset Errlogs ===Local Addr=== ==Meter Addr== Factory Reset >001 >001 ОК OK ====Reset===== ===Advanced\*=== Reset Energy >Reset Errlogs Factory Reset Feature New Password >Reset ====Settings==== PV Config ===Key Mute=== >Enable Comm Addr >Key Mute ОК =====Reset=====

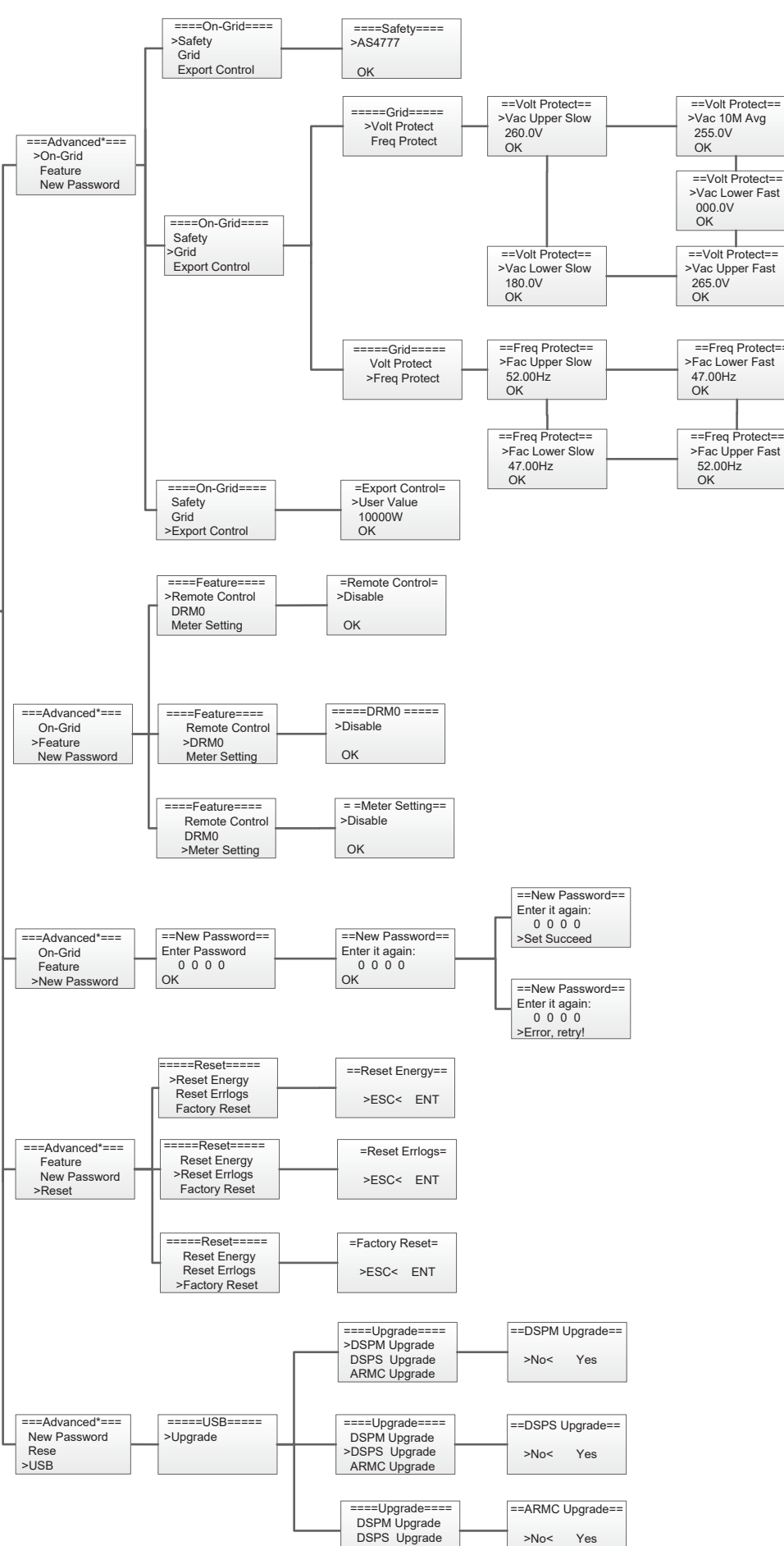

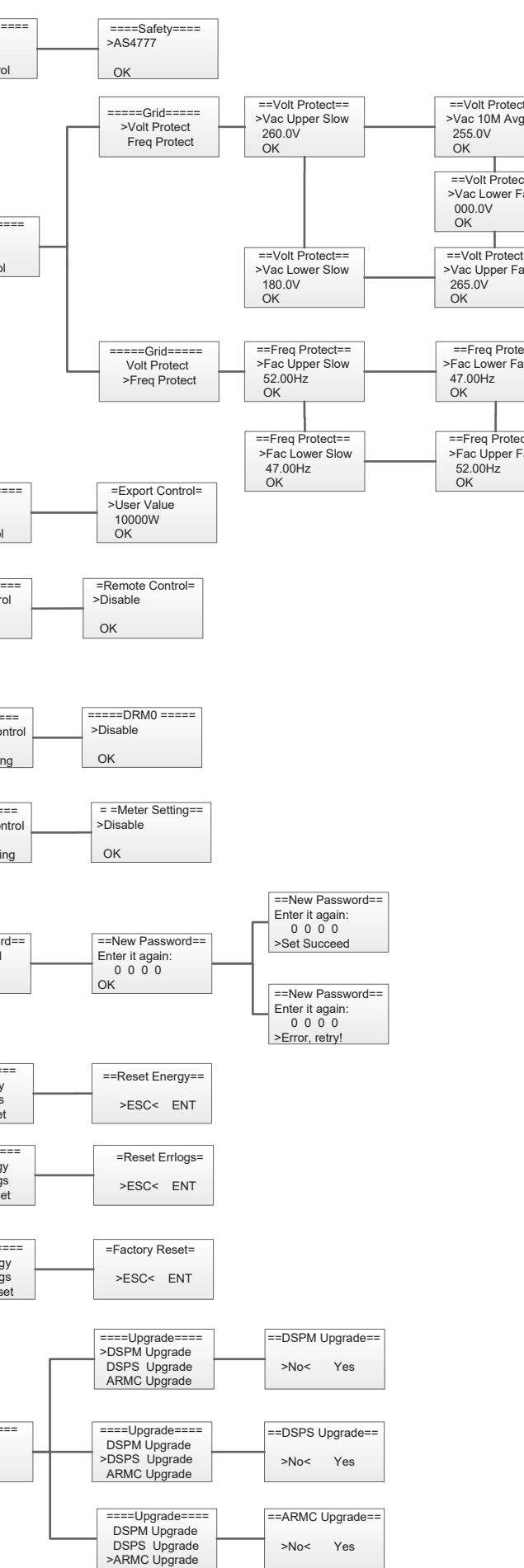

19

#### 4.2.1 Setting language

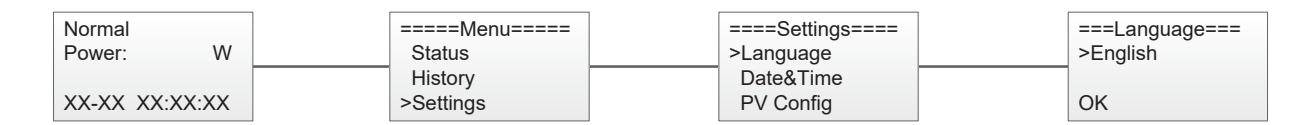

#### 4.2.2 Setting date&time

| Normal         | =====Menu===== | ====Settings==== | ===Date&Time=== |
|----------------|----------------|------------------|-----------------|
| Power: W       | Status         | Language         | Date:xx-xx-xx   |
|                | History        | >Date&Time       | Time:xx:xx:xx   |
| XX-XX XX:XX:XX | >Settings      | PV Config        | OK              |

#### 4.2.3 Setting PV configuration

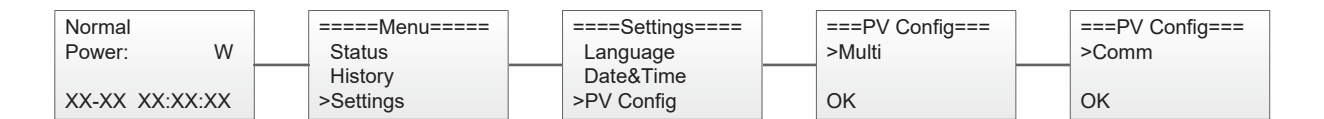

#### 4.2.4 Setting communication address

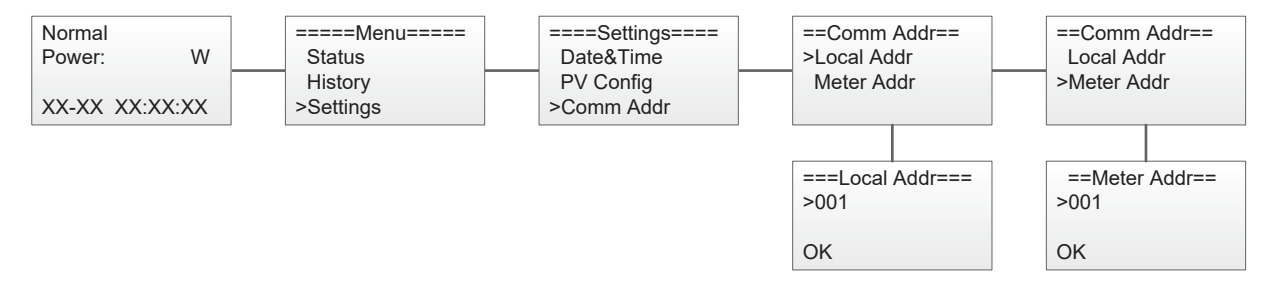

#### 4.2.5 Setting safety

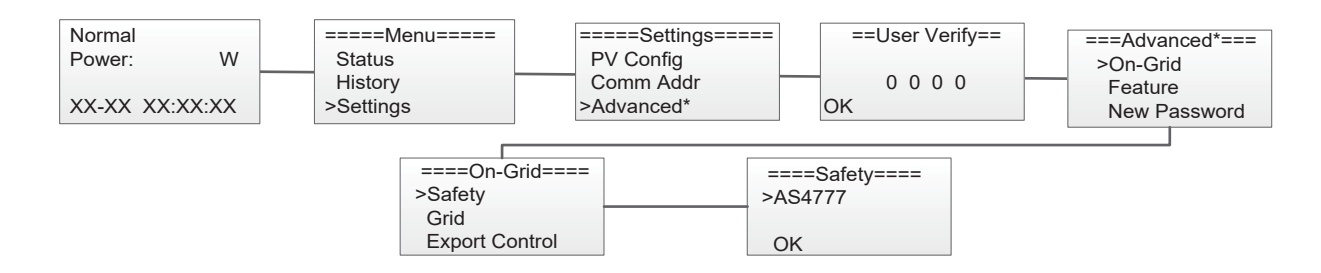

#### 4.2.6 Setting export control

#### Step1: Enable the meter setting first.

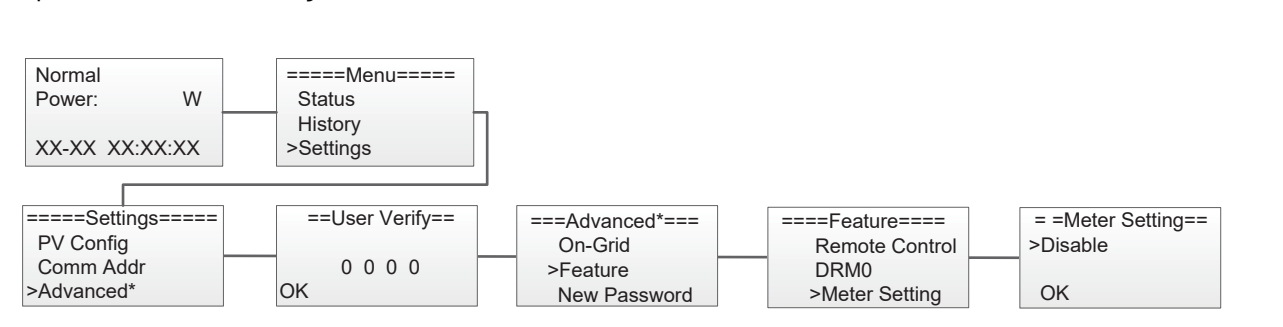

#### Step 2: Setting the power exported to the grid.

| ====Settings===== | ==User Verify== | ===Advanced*== |
|-------------------|-----------------|----------------|
| PV Config         | ,               | >On-Grid       |
| Comm Addr         | 0 0 0 0         | Feature        |
| >Advanced*        | OK              | New Passwor    |

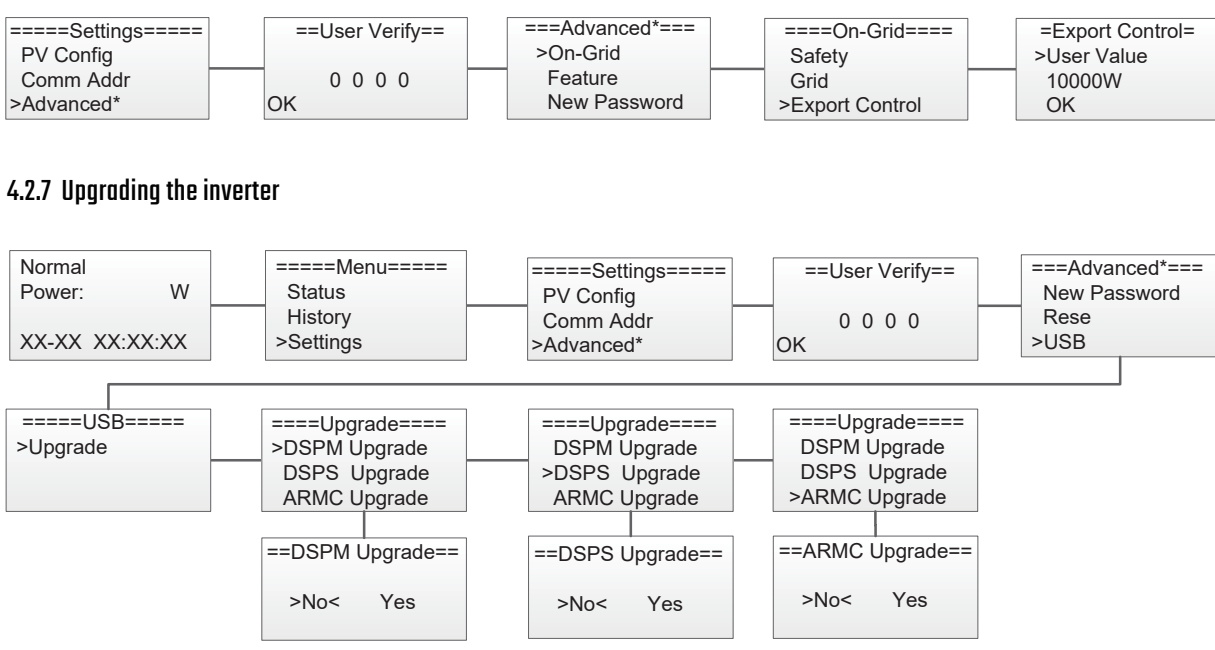

Step 1: Please contact Renac technicians to obtain the upgrade program. Step 2: Insert the USB disk into the computer and copy the upgrade program to the USB disk. Step 3: Insert the USB disk into the USB port of the inverter. Step 4: Refer to the above figure to upgrade DSPM, DSPS and ARMC respectively. Step 5: After the upgrade, the inverter will start to work automatically.

#### 4.2.8 Facotry reset

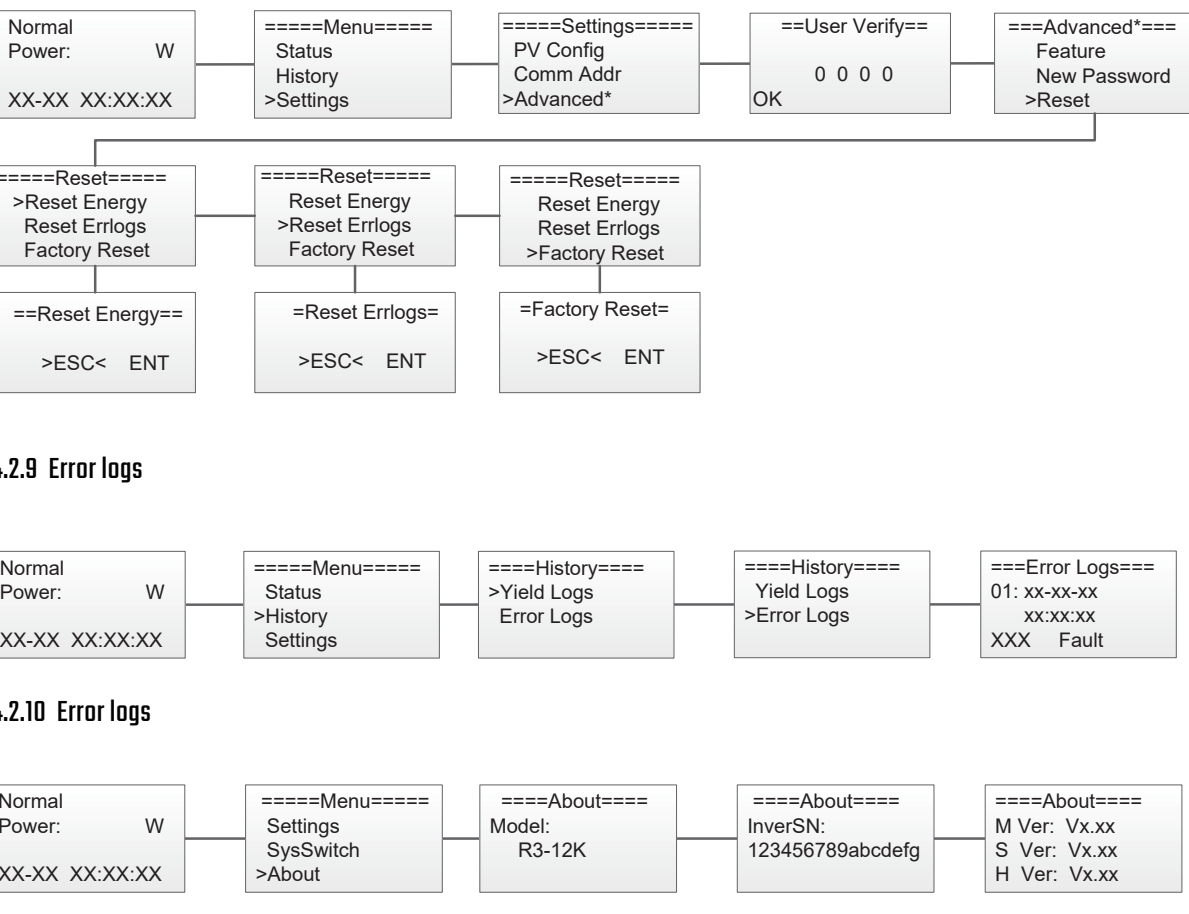

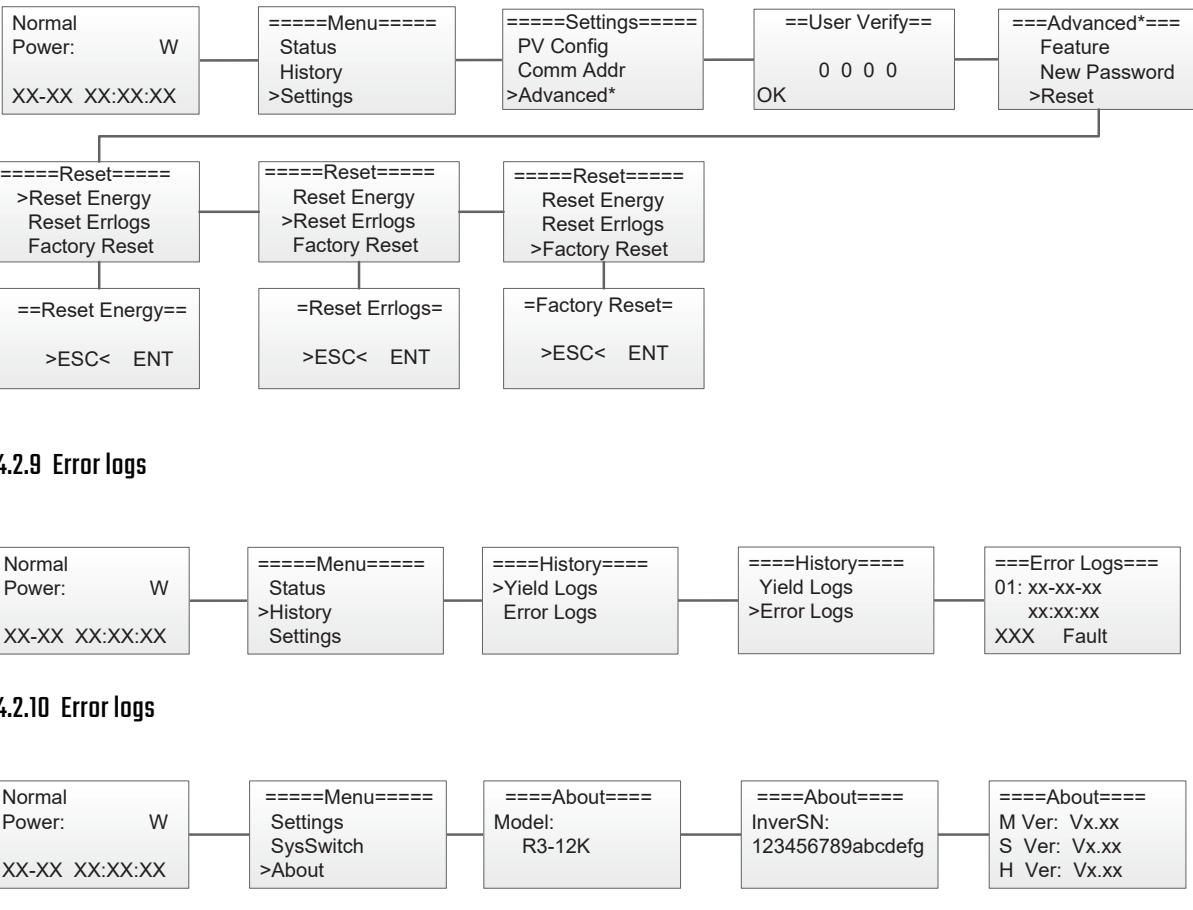

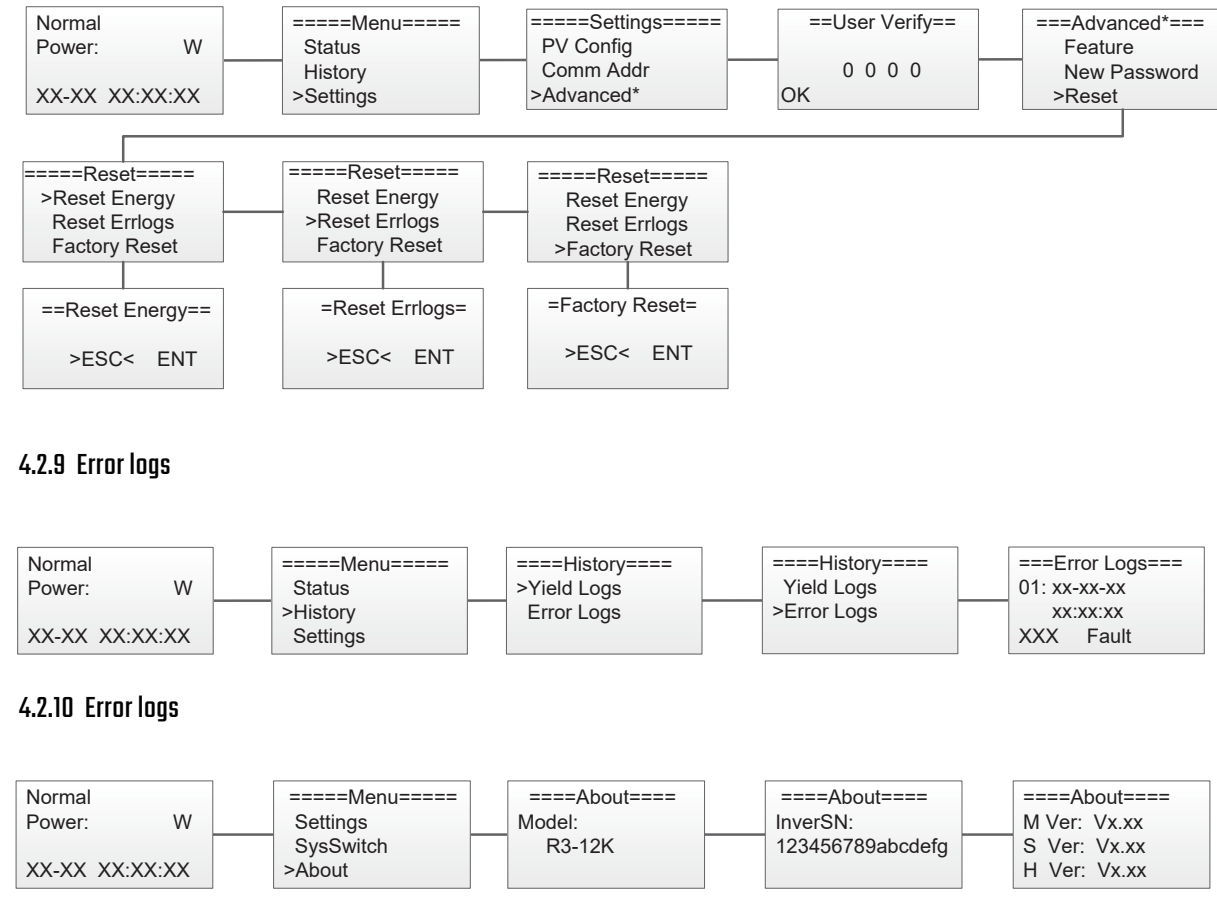

#### 4.6 Self-Test in accordance with CEI 0-21 (Applies to Italy only)

The self-test is only required for inverters, which are commissioned in Italy. The Italian standard requires that all inverters feeding into the utility grid are equipped with a self-test function in accordance with CEI 0-21. During the self-test, the inverter will consecutively check the protection reaction times and values for overvoltage, under voltage, over frequency and under frequency.

Self-test function is available at any time. It also allows end user get test reports shown on LCD display.

There are two ways to execute the self-test(You need to set the inverter country to CEI 0-21 before testing).

#### Auto-Test from screen:

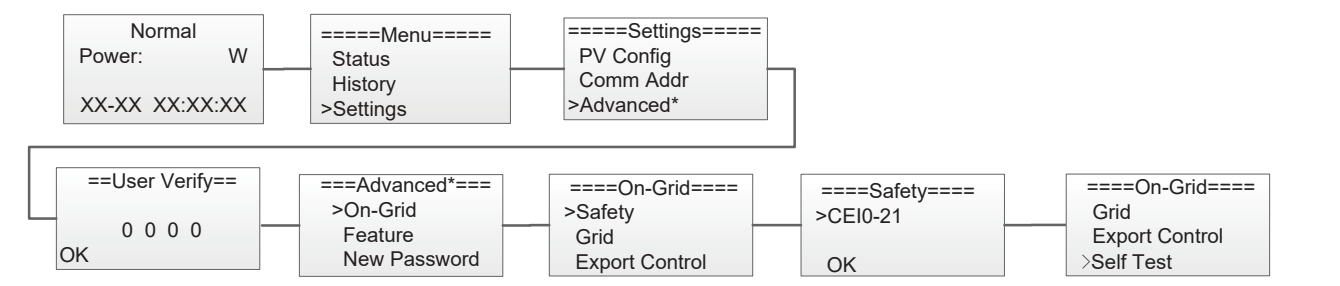

#### Auto-Test from Solar Admin:

1) Download and install "Solar Admin" on laptop.

2) Connect inverter to laptop via RS485 port.

3) When the inverter and "solar admin" are successfully connected. Click "Sys.setting" - "Other" - "AUTOTEST" enter into

"Auto-Test" interface.

4) Click "Execute" to start the test.

5) The inverter will automatically run the test until the screen shows "Test end".

6) Click "Read" to read the test value, and click "Export" to export the test report.

7) After click "Read" button, interface will show the test results, if the test passes, it will show "PASS", if the test is failed, it will show "FAIL".

| Solar Admin                                                                                                    |                                                                                                    |                                                                                     |                                                                                      |  |  |
|----------------------------------------------------------------------------------------------------|----------------------------------------------------------------------------------------------------|-------------------------------------------------------------------------------------|--------------------------------------------------------------------------------------|--|--|
| Inverter 8700831201211006 Number of devices: 1           Overview         Histor           Protection         Active           Reset fractory set) | ry info Sys.setting Power Reactive Power other                                                                                                    | COM ON COMI                                                                         |                                                                                      |  |  |
| LVRT settings<br>Grid over vol. derating<br>Extension Settings<br>Basic data settings<br>Update (1~3.7K~SS)<br>Update (4~8K~DS)                    | Italy Autotest     Execute test       U > (59.S1)     Threshold Value       Ymax     Z53.0     Z24.0       Trip     2000     1987       Pass     Pass | U >> (59.S2)<br>Threshold Value Reading<br>Vmax 264.5 230.5<br>Trip 200 199<br>Pass | U < (27.S1)<br>Threshold Value Reading<br>Vmin 195.5 230.2<br>Trip 1500 1486<br>Pass |  |  |
| Update (4-15K-DT)<br>Update (10-33K-DT)<br>CEI<br>AUTOTEST                                                                                         | U << (27.S2) Threshold Value Reading Vmin 34.5 225.0 Trip 200 186 Pass                                                                                | F > (81.51)<br>Threshold Value Reading<br>Fmax 50.2 50.01<br>Trip 100 92<br>Pass    | F < (81.51)                                                                          |  |  |
|                                                                                                    | F >> (81.52) Threshold Value Reading Fmax 51.5 51.02 Trip 100 98 Pass                                                                                 | F << (81.52)                                                                        | Read<br>Export                                                                       |  |  |

#### 5. Warranty

The standard warranty period for the inverter is 60 months from the date of installation and no more than 66 months (5.5 years) from the date of shipment from factory.

#### 5.1 Warranty claim procedure

Please report defective device with a brief error description and SN code to our service mail or service hotline for registration.

Alternatively, please contact your specific dealer or installer if your unit is defective or faulty.

To claim the warranty under the warranty terms of factory, you need to supply us with the following information and documentation regarding the faulty unit:

1) Product Model (e.g.R3-12K) and the Serial Number(e.g.8700831201211006). 2) Copy of the invoice and warranty certificate for the inverter.

3) Error message on LCD screen and additional information regarding the fault/error.

4) Detailed information about the entire system (modules, circuits, etc.).

5) Documentation of previous claim/exchanges (if applicable).

In the case of an exchange, the remainder of the warranty entitlement will be transferred to the replacement device. In this event, you will not receive a new certificate, as this replacement will be noted by factory.

#### 5.2 Service after warranty expiration

For products which are out of warranty, factory charges an on-site service fee, parts, labor cost and logistic fee to end-user which can be any/all of:

1) On-site attendance fee: Cost of travel and time for the technician in attending on-site;

- 3) Labor: Labor time fee charged for the technician, who is repairing, maintaining, and installing (hardware or software) and
- debugging the faulty product;
- and repaired products are sent from factory to user;

### Appendix A: FAQ (Frequently asked questions)

Sometimes, the PV system does not work normally; we recommend the following solutions for average troubleshooting. This can help the technician to understand the problem and take a proper action.

2) Parts: Cost of replacement parts (including any shipping/admin fee that may apply);

4) Logistic fee: Cost of delivery, tariff and other derived expense when defective products are sent from user to factory or /

| Fault ID | LCD display      | Possible actions                                                                                                    |
|----------|------------------|----------------------------------------------------------------------------------------------------|
| 1        | Grid Lost Fault  | Grid voltage out of range.<br>• System will reconnect if the utility is back to normal.<br>• Or seek help from us, if not go back to normal state.                                                           |
| 2        | Grid Volt Fault  | Grid voltage out of range.<br>• System will reconnect if the utility is back to normal.<br>• Or seek help from us, if not go back to normal state.                                                           |
| 3        | Grid Freq Fault  | Grid frequency out of range.<br>• System will reconnect if the utility is back to normal.<br>• Or seek help from us, if not go back to normal state.                                                         |
| 4        | Pv Volt Fault    | PV voltage out of range.<br>• Please check the output voltage of PV panels.<br>• Or seek for help from us.                                                                                                   |
| 5        | Bus Volt Fault   | Bus voltage out of range detected by hardware.<br>• Disconnect PV, grid and battery, then reconnect.<br>• Or seek help from us, if not go back to normal state.                                              |
| 6        | Vgrid 10M Fault  | The grid voltage is out of range for the last 10 Minutes.<br>• System will reconnect if the utility is back to normal.<br>• Or seek help from us, if not go back to normal state.                            |
| 7        | DCI OCP Fault    | DC component is out of limit in output current.<br>• Disconnect PV, grid and battery, then reconnect.<br>• Or seek help from us, if not go back to normal state.                                             |
| 8        | Ground Fault     | The inverter is not connected to the ground.<br>Please check if the ground connection is normal,then reconnect.<br>Or seed help from us,if not go back to normal state.                                      |
| 9        | SW OCP Fault     | Output current high detected by software.<br>• Disconnect PV, grid and battery, then reconnect.<br>• Or seek help from us, if not go back to normal state.                                                   |
| 10       | GFCI Fault       | The residual current is high.<br>• Please check if the insulation of electric wires is damaged.<br>• Wait for a while to check if back to normal.<br>• Or seek for help from us.                             |
| 11       | lso Check Fault  | The isolation is failed.<br>• Please check if the insulation of electric wires is damaged.<br>• Wait for a while to check if back to normal.<br>• Or seek for help from us.                                  |
| 12       | Temp Fault       | The inverter temperature is high.<br>• Please check if the environment temperature.<br>• Wait for a while to check if back to normal.<br>• Or seek for help from us.                                         |
| 13       | Meter Lost Fault | The communication between meter and Inverter is interrupted. <ul> <li>Check if the communication cable between meter and Inverter is correctly and wellconnected.</li> </ul>                                 |
| 14       | Fan Fault        | Fan Device Fault<br>• Disconnect solar power PV+ , PV- and battery, reconnect them.<br>• Check if the fan is stopped by dust or other foreign.<br>• Or seek help from us, if cannot go back to normal state. |
| 15       | PLL Error        |                                                                                                    |
| 16       | Island Error     | The errors are internal faults of Renac inverte<br>•Turn off PV and grid, wait for 5 mins, then reconnect.                                                                                                   |
| 17       | Anti-PID         | •Or seek help from us, if not go back to normal state.                                                                                                    |
| 18       | SCI Fault        |                                                                                                    |

| Fault ID | LCD display      |                                                                                          |  |
|----------|------------------|------------------------------------------------------------------------------------------|--|
| 19       | Grid Flashover   |                                                                                          |  |
| 20       | Inv EEPROM Fault | The errors are internal fa<br>•Turn off PV and grid,wai<br>•Or seek help from us, if i   |  |
| 21       | AD Sample Fault  |                                                                                          |  |
| 22       | Arc Device Fault |                                                                                          |  |
| 23       | GFCI HW Fault    | The errors are internal fa<br>•Turn off PV and grid,wai<br>•Or seek help from us, if     |  |
| 24       | Relay S1 Short   |                                                                                          |  |
| 25       | Relay S2 Short   | _                                                                                        |  |
| 26       | Relay M1 Short   | The errors are internal fau<br>•Turn off PV and grid,wait<br>•Or seek help from us, if n |  |
| 27       | Relay M2 Short   |                                                                                          |  |
| 28       | OtherDeviceFault |                                                                                          |  |
| 29       | Relay Open       | The errors are internal fa<br>•Turn off PV and grid,wai<br>•Or seek help from us, if     |  |
| 30       | AuxVolt Error    |                                                                                          |  |
| 31       | V Consist Fault  | _                                                                                        |  |
| 32       | F Consist Fault  | The errors are internal fau<br>•Turn off PV and grid,wai<br>•Or seek help from us, if r  |  |
| 33       | l Consist Fault  |                                                                                          |  |
| 34       | RC Consist Fault |                                                                                          |  |
| 35       | SCI Fault        | The errors are internal fau<br>•Turn off PV and grid,wait<br>•Or seek help from us, if n |  |
| 36       | HMI EEPROM Fault |                                                                                          |  |

#### Possible actions

l faults of Renac inverte wait for 5 mins,then reconnect. , if not go back to normal state.

I faults of Renac inverte wait for 5 mins,then reconnect. , if not go back to normal state.

I faults of Renac inverte wait for 5 mins,then reconnect. , if not go back to normal state.

I faults of Renac inverte wait for 5 mins,then reconnect. , if not go back to normal state.

I faults of Renac inverte wait for 5 mins,then reconnect. , if not go back to normal state.

I faults of Renac inverte wait for 5 mins,then reconnect. , if not go back to normal state.

### 6. Maintenance

| Risk of inverter damage or personal injury due to incorrect service!                              |
|---------------------------------------------------------------------------------------------------|
| • Always keep in mind that the inverter is powered by dual sources: PV strings and utility grid.  |
| Before any service work, observe the following procedure.                                         |
| • Disconnect the AC circuit breaker and then set the DC load-break switch of the inverter to OFF. |
| • Wait at least 5 minutes for inner capacitors to discharge completely.                           |
| • Verify that there is no voltage or current before pulling any connector.                        |
|                                                                                                   |
| NOTICE                                                                                            |
| Restart the inverter only after removing the fault that impairs safety performance. As the        |
| inverter contains no component parts that can be maintained, never arbitrarily replace any        |
| internal components. For any maintenance need, please contact Renac Power. Otherwise,             |

Renac Power shall not be held liable for any damage caused.

#### 6.1 Routine Maintenance

| Item                  | LCD display                                                                                                    | Period                                                       |
|-----------------------|----------------------------------------------------------------------------------------------------|--------------------------------------------------------------|
| System clean          | Check the temperature and dust of the inverter. Clean<br>the inverter enclosure if necessary. Check if the air inlet<br>and outlet are normal. Clean the air inlet and outlet,<br>if necessary. | Six months to a year (- depend on the dust contents in air.) |
| Cable entry           | Check whether the cable entry is insufficiently sealed<br>or the gap is excessively large, and reseal the entry<br>when necessary.                                                              | Once a year                                                  |
| Electrical Connection | Check whether all cable are firmly in place. Check whether<br>a cable is damaged, especially the part contacting<br>the metal enclosure.                                                        | Six months to a year                                         |

# **SMART ENERGY FOR BETTER LIFE**

#### Maintenance Instruction

Cleaning Air Inlet and Outlet

A huge amount of heat is generated in the process of running the inverter. The inverter adopts a controlled forced-air cooling method. In order to maintain good ventilation, please check to make sure the air inlet and outlet are not blocked. Clean the air inlet and outlet with soft brush or vacuum cleaner if necessary.

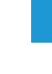

Block C-12, No. 20 Datong Road, Comprehensive Bonded Zone, Suzhou Hi-Tech District, Suzhou, China Tel: +86-0512-66677278 info@renacpower.com www.renacpower.com

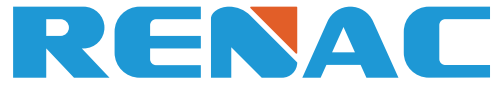

RENAC POWER TECHNOLOGY CO., LTD.